**CBUAE Classification: Restricted** 

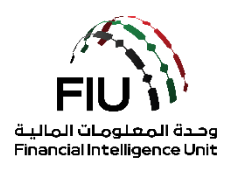

# دليل رفع التقارير على نظام goAML

وحدة المعلومات المالية لدولة الإمارات العربية المتحدة

25/11/2021 - V2.3

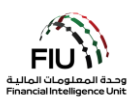

#### الهدف من هذا الدليل

الهدف من دليل المستخدم هذا هو تحديد وإيجاز الخطوات التي يجب اتباعها عند تقديم تقرير إلى وحدة المعلومات المالية (FIU).

يسري دليل المستخدم هذا على مسؤول الإبلاغ عن غسل الأموال (MLRO) أو نائب مسؤول الإبلاغ عن غسل الأموال (في حالة عدم توفر مسؤول الإبلاغ عن غسل الأموال) التابع للجهة المبلغة المسجلة في goAML.

#### إخلاء المسؤولية القانونية

تحتفظ وحدة المعلومات المالية بالحق في تعديل أو تغيير محتويات هذا المستند عند الضرورة.

#### المصطلحات والتعريفات

| الوصف                                              | المصطلحات والتعريفات |
|----------------------------------------------------|----------------------|
| وحدة المعلومات المالية                             | FIU                  |
| طلب معلومات إضافية بدون معاملات مالية              | AIF                  |
| طلب معلومات إضافية مع المعاملات المالية            | AIFT                 |
| مكافحة غسل الأموال / مكافحة تمويل الإر هاب         | AML / CFT            |
| طلب معلومات بدون معاملات مالية                     | RFI                  |
| طلب معلومات مع المعاملات المالية                   | RFIT                 |
| مسؤول الإبلاغ عن غسل الأموال                       | MLRO                 |
| أي تقرير STR أو SAR أو AIFT أو RFI أو RFIT أو RFIT | Report               |
| تقرير نشاط مشبوه                                   | SAR                  |
| تقرير المعاملات المشبوهة                           | STR                  |
| تقرير معاملات الدول عالية المخاطر                  | HRC                  |
| تقرير نشاط الدول عالية المخاطر                     | HRCA                 |
| تقرير تجار المعادن الثمينة والأحجار                | DPMSR                |
| تقرير تطابق الاسم الجزئي                           | PNMR                 |
| تقرير الأموال الحرة                                | FFR                  |
| تأجيل تقرير المعاملات المشبوهة                     | PSTR                 |

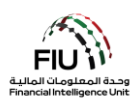

# جدول المحتويات

| ة على أنواع التقارير المتوفرة في نظام goAML                                           | نظرة عام |
|---------------------------------------------------------------------------------------|----------|
| المعاملات المشبوهة (STR)                                                              | تقرير    |
| نشاط مشبوه (SAR)                                                                      | تقرير أ  |
| علومات إضافية بدون معاملات مالية (AIF)                                                | طلب م    |
| علومات إضافية مع المعاملات المالية (AIFT)                                             | طلب م    |
| علومات بدون معاملات مالية (RFI)                                                       | طلب م    |
| علومات مع المعاملات المالية (RFIT)                                                    | طلب م    |
| معاملات الدول عالية المخاطر (HRC)                                                     | تقرير    |
| نشاط الدول عالية المخاطر (HRCA)                                                       | تقرير ا  |
| أيقونات نظام goAML                                                                    | 1.       |
| الدخول إلى نظام goAML 7                                                               | 2.       |
| للجهات غير الخاضعة لرقابة مصرف الإمارات العربية المتحدة المركزي:7                     | 2.1      |
| للجهات الخاضعة لرقابة مصرف الإمارات العربية المتحدة المركزي أو في حال وجود اتصال MPLS | 2.2      |
| صفحة نظام goAML الرئيسية:                                                             | 2.3      |
| تسليم/رفع التقارير                                                                    | 3.       |
| رفع تقرير جديد                                                                        | 3.1      |
| نظرة عامة لمحتوى التقرير                                                              | 3.2      |
| حفظ وتسليم التقرير                                                                    | 3.3      |
| بعد تسليم التقرير                                                                     | 3.4      |
| القواعد والمبادئ الشاملة                                                              | 3.5      |

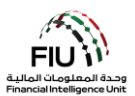

# نظرة عامة على أنواع التقارير المتوفرة في نظام goAML

#### تقرير المعاملات المشبوهة (STR)

إذا اشتبت الجهة المبلغة عن المعاملات المتعلقة بغسل الأموال أو الاحتيال أو تمويل الإرهاب ، أثناء بدء علاقة عمل مع العميل أو خدمته ، أو عند إجراء المعاملات نيابة عن عميل أو عميل محتمل ، فيجب على مسؤول الإبلاغ (MLRO) الخاص بالجهة المبلغة تقديم تقرير معاملة مشبوهة (STR) إلى وحدة المعلومات المالية (FIU) في أقرب وقت ممكن.

#### تقریر نشاط مشبوه (SAR)

إذا اشتبت الجهة المبلغة عن نشاط يمكن أن يكون ذو صلة بغسل الأموال أو الاحتيال أو تمويل الإرهاب ، أثناء بدء علاقة عمل مع العميل أو خدمته ، أو عند خدمة شخص آخر نيابة عن عميل أو عميل محتمل ، فيجب على مسؤول الإبلاغ (MLRO) الخاص بالجهة المبلغة تقديم **تقرير نشاط مشبوه (SAR)** إلى وحدة المعلومات المالية (FIU) في أقرب وقت ممكن.

#### طلب معلومات إضافية بدون معاملات مالية (AIF)

إذا احتاجت وحدة المعلومات المالية أي معلومات/تفاصيل إضافية أثناء مراجعة التقارير STR / SAR ، فقد يُطلب من الجهة المبلغة التي قدمت التقرير المذكور في الأصل تقديم مزيد من المعلومات من خلال تلقي طلب AIF من وحدة المعلومات المالية عن طريق لوحة الرسائل في النظام. في حال تم إرسال هذا الطلب من وحدة المعلومات المالية ، يتعين على الجهة المبلغة تقديم تقرير **طلب معلومات إضافية بدون** معاملات مالية (AIF) من خلال نظام goAML وإدراج المعلومات التي تم طلبها من الوحدة.

#### طلب معلومات إضافية مع المعاملات المالية (AIFT)

يشبه تقرير AIFT بنية تقرير AIF ، باستثناء أن نوع التقرير هذا يتطلب معلومات إضافية <u>شاملاً</u> المعاملات المالية.

إذا احتاجت وحدة المعلومات المالية أي تفاصيل إضافية مع المعاملات المالية أثناء مراجعة التقارير STR / SAR ، فقد يُطلب من الجهة المبلغة التي قدمت التقرير المذكور في الأصل تقديم مزيد من المعلومات من خلال تلقي طلب AIFT من وحدة المعلومات المالية عن طريق لوحة الرسائل في النظام. في حال تم إرسال هذا الطلب من وحدة المعلومات المالية ، يتعين على الجهة المبلغة تقديم **تقرير طلب** معلومات إضافية مع معاملات مالية (AIFT) من خلال نظام goAML وإدراج المعلومات التي تم طلبها من الوحدة.

#### طلب معلومات بدون معاملات مالية (RFI)

إذا احتاجت وحدة المعلومات المالية أي معلومات/تفاصيل من جهات مبلغة متعددة بدلاً من الجهة المبلغة المسؤولة عن تقديم تقرير STR / SAR، فسيتم إرسال طلب RFI إلى الجهات المعنية عن طريق لوحة الرسائل في النظام. في حال تم إرسال هذا الطلب من وحدة المعلومات المالية ، يتعين على الجهة المبلغة تقديم تقرير طلب معلومات بدون معاملات مالية (RFI) من خلال نظام وإدراج المعلومات التي تم طلبها من الوحدة.

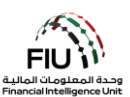

#### طلب معلومات مع المعاملات المالية (RFIT)

إذا احتاجت وحدة المعلومات المالية أي معلومات/تفاصيل مع معاملات مالية من جهات مبلغة متعددة بدلاً من الجهة المبلغة المسؤولة عن تقديم تقرير STR / SAR ، فسيتم إرسال طلب RFIT إلى الجهات المعنية عن طريق لوحة الرسائل في النظام. في حال تم إرسال هذا الطلب من وحدة المعلومات المالية ، يتعين على الجهة المبلغة تقديم تقرير طلب معلومات مع المعاملات المالية (RFIT) من خلال نظام goAML وإدراج المعلومات التي تم طلبها من الوحدة.

#### تقرير معاملات الدول عالية المخاطر (HRC)

أثناء إنشاء علاقة عمل مع عميل، أو عند إجراء المعاملات المالية نيابة عن عميل أو عميل محتمل ،تحدد الجهة المبلغة عن <u>المعاملات</u> المتعلقة بالدول عالية المخاطر على النحو المحدد في اللجنة الوطنية لمكافحة غسل الأموال وتمويل الإر هاب وتمويل المنظمات غير القانونية (يمكن العثور على قائمة شاملة للبلدان عالية الخطورة هنا) ، ثم يجب على الجهة المبلغة تقديم تقرير معاملات الدول عالية المخاطر (HRC) لوحدة المعلومات المالية. لا يجوز تنفيذ هذه المعاملة (المعاملات) المبلغ عنها إلا بعد ثلاثة أيام عمل من إبلاغ وحدة المعلومات المالية بذلك ، وإذا لم تعترض وحدة المعلومات المالية على إجراء المعاملة خلال الفترة المحددة.

#### تقرير نشاط الدول عالية المخاطر (HRCA)

أثناء إنشاء علاقة عمل مع عميل، أو عند إجراء المعاملات المالية نيابة عن عميل أو عميل محتمل ،تحدد الجهة المبلغة عن <u>الأنشطة</u> المتعلقة بالدول عالية المخاطر على النحو المحدد في اللجنة الوطنية لمكافحة غسل الأموال وتمويل الإر هاب وتمويل المنظمات غير القانونية (يمكن العثور على قائمة شاملة للبلدان عالية الخطورة هنا) ، ثم يجب على الجهة المبلغة تقديم تقرير معاملات الدول عالية المخاطر (المعاملات) لوحدة المعلومات المالية. لا يجوز تنفيذ هذه المعاملة (المعاملات) المبلغ عنها إلا بعد ثلاثة أيام عمل من إبلاغ وحدة المعلومات المالية بذلك ، وإذا لم تعترض وحدة المعلومات المالية على إجراء المعاملة خلال الفترة المحددة.

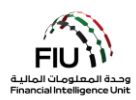

# 1. أيقونات نظام goAML

| الوصف                                      | الأيقونات            |
|--------------------------------------------|----------------------|
| إضافة أو فتح نافذه                         | Ð                    |
| إضافة تفاصيل                               | Add                  |
| إلغاء إضافة التفاصيل                       | Cancel               |
| إغلاق                                      | Close                |
| معاينة                                     | ۲                    |
| طباعة                                      | <b>4</b>             |
| تحديث                                      | 0                    |
| إزالة المستند الذي تم تحميله               | ×                    |
| تحمیل/رفع مستند                            | Upload               |
| حفظ                                        | Save                 |
| حفظ التقرير                                | Save Report          |
| إرسال/تسليم التقرير                        | Submit Report        |
| اظهار المستندات المرفقة                    | Show Attachments x 0 |
| XML تحميل تقارير الويب                     | NEW REPORTS ~        |
| عرض مسودات التقارير                        | DRAFTED REPORTS ~    |
| عرض التقارير المرسلة/المرفوعة              | SUBMITTED REPORTS ~  |
| عرض لوحة رسائل goAML                       | MESSAGE BOARD        |
| تغيير كلمة المرور وتفاصيل المستخدم/المنظمة | MY GOAML ~           |
| عرض طلبات المستخدم وإدارة صلاحيات المستخدم | ADMIN ~              |
| عرض الإحصائيات                             | STATISTICS           |
| تسجيل الخروج من نظام goAML                 | LOGOUT               |

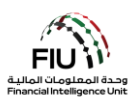

# Iteration (1998) 11 (2019) 12 (2019) 12 (2019

- 2.1 للجهات غير الخاضعة لرقابة مصرف الإمارات العربية المتحدة المركزي:
- 1. اضغط على الرابط التالي لتسجيل الدخول https://services.cbuae.gov.ae
  - 2. اذهب إلى Systems
  - 3. اضغط على Production GOAML Web

| ← → C                                                               |                        | ■ 0 0 <b>0</b> 8 :        |
|---------------------------------------------------------------------|------------------------|---------------------------|
| محرف الإمارات العربية المتحدة المركزي<br>CENTRAL BANK OF THE U.A.E. |                        | Home Systems V Contact    |
| <b>Support</b><br>- Help Desk Assistant - HDA                       | UAT<br>GOAML Web - UAT | Production<br>- GoAML Web |
| Wel                                                                 | come to                |                           |
| CBUAE S                                                             | ervices Portal         |                           |

4. ستظهر لك نافذة كما هو موضح أدناه ؛ حيث ستحتاج إلى استخدام اسم المستخدم المستلم من بريد webmaster@eservices.centralbank.ae ورمز مرور برنامج Google Authenticator المكون من ست أرقام ككلمة المرور.

| ervices.cbuae.gov.ae/goaml/<br>استخدم رمز مرور برنامج<br>Google<br>Authenticator<br>المرور | Sign in<br>https://services.cbuae.gov.ae<br>Username | اسم المستخدم المستلم من<br>webmaster@eservices<br>.centralbank.ae |
|--------------------------------------------------------------------------------------------|------------------------------------------------------|-------------------------------------------------------------------|
| المرور.                                                                                    | Password Sign in Cancel                              |                                                                   |

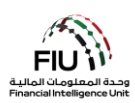

- 5. سيتم توجيهك إلى صفحة goAML الرئيسية.
   6. اضغط على زر login لتسجيل الدخول.

|                                                                                                    | B        |
|----------------------------------------------------------------------------------------------------|----------|
| معبد الرارك العربية أمنينة أورجتر.<br>CHITRUE BANK OF THE U.R.                                                                                                    |          |
| UAE Financial Intelligence Unit<br>Welcome to goAML - UAE FIU Reporting System                                                                                                    |          |
| 1080.>>                                                                                                    |          |
| Register<br>Please note that in order to get access to the                                                                                                    |          |
| system; you finit need to register as a Reperting<br>Entity, uncer "registration process has been<br>successfully completed, you can log in with the<br>createriate; you have periodupl defined. |          |
| Registration Guide                                                                                                    | LOGIN >> |
| Reporting Entities Pre-registration Guide                                                                                                    |          |
| Supervisory Booles Pre-registration Guide                                                                                                    |          |
| Register a new Organization                                                                                                    |          |
| Register a new Person                                                                                                    |          |
| © 2018 UNICOC, All rights reserved. Version 44.7.2                                                                                                    |          |

7. أدخل اسم المستخدم وكلمة المرور اللذين تم إنشاؤهما وقت التسجيل في نظام goAML واضغط على زر login.

|                      |                      |                   |                      | الإمارات العربية المتحدة المركزي<br>CENTRAL BANK OF THE U.                                                                         |
|----------------------|----------------------|-------------------|----------------------|----------------------------------------------------------------------------------------------------|
| ring Person<br>Name* | test01               | Email*            | test@testievelrv.com | Please sign in with your username and password.<br>you do not have a username and password you h<br>to register before logging in. |
| sword*               |                      | Confirm Password* |                      | Licer Name                                                                                                    |
| nder                 | Male                 | Title             | Mr.                  | User Marine                                                                                                    |
| st Name*             | Ahmed                | Last Name*        | Mohamed              | Password                                                                                                    |
| th Date              | 08/02/1953           | Emirates ID       | 1234567890123456     |                                                                                                    |
| ationality           | UNITED ARAB EMIRATES | Occupation        | Compliance Officer   | LOGIN >>                                                                                                    |
| Number               | 1234567890123456     |                   |                      |                                                                                                    |
| assport?             | No     Yes           |                   |                      |                                                                                                    |
| Phones 🛟             |                      |                   |                      | Register a new Organisation Forgot Password C                                                                                      |
| Addresses 🕒          |                      |                   |                      |                                                                                                    |
|                      |                      |                   |                      |                                                                                                    |

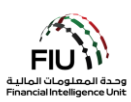

# 2.2 للجهات الخاضعة لرقابة مصرف الإمارات العربية المتحدة المركزي أو في حال وجود اتصال MPLS:

اضغط على رابط تسجيل الدخول <u>https://131.5.15/goaml/</u> أو <u>https://10.15.15.15/goaml/</u> وسيتم فتح بوابة خدمات المصرف المركزي

- 1. اذهب إلى Systems
- 2. قم باختيار Financial Intelligence Unit
  - 3. ثم قم باختيار goAML

|      |                                                |                    |           |      | مصرف الإمارات العربية المتحدة الهركزي<br>CENTRAL BANK OF THE U.A.E. |
|------|------------------------------------------------|--------------------|-----------|------|---------------------------------------------------------------------|
| 11   | - Out to and                                   | Description of the |           |      | Desta Ut                                                            |
| Home | Systems -                                      | Documentation      | •         | News | Contact Us                                                          |
|      | Payment Systems                                |                    |           |      |                                                                     |
|      | Treasury Platform                              |                    |           |      |                                                                     |
|      | Credit Risk Bureau                             |                    |           |      |                                                                     |
|      | Banking Supervision - BSD +                    |                    |           |      |                                                                     |
|      | Financial Intelligence Unit                    | STR Analysis S     | ystem     |      |                                                                     |
|      | Consumer Protection                            | Secure Email S     | ystem     |      |                                                                     |
|      | UAE Switch System                              | goAML              |           |      |                                                                     |
|      | UAEASR                                         | FIU Help Desk /    | Assistant |      |                                                                     |
|      | UAEASR VIEWERS                                 | (FIUHDA)           |           |      |                                                                     |
|      | Security Token Services                        | FIUHUB             |           |      |                                                                     |
|      | UAEPNG                                         | UAERRS             |           |      |                                                                     |
|      | Help Desk Assistant                            |                    |           |      |                                                                     |
|      | IEMS – Integrated Enquiry<br>Management System |                    |           |      |                                                                     |
|      | Court Cases Management                         |                    |           |      |                                                                     |

- سيتم توجيهك إلى صفحة goAML الرئيسية.
  - 6. اضغط على زر login لتسجيل الدخول.

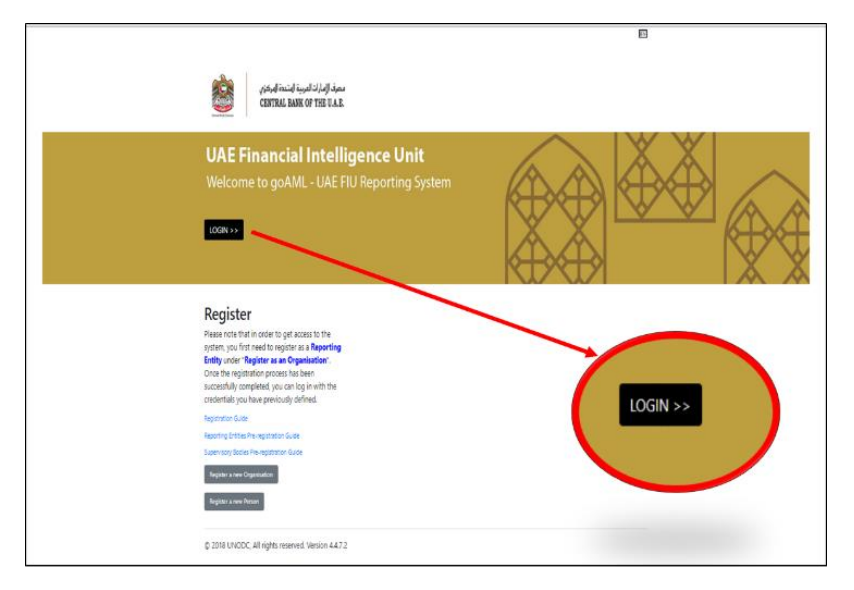

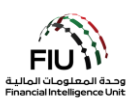

7. أدخل اسم المستخدم وكلمة المرور اللذين تم إنشاؤهما وقت التسجيل في نظام goAML واضغط على زر login.

|                                       |                      |                           |                             | دة المركزي<br>CENTRA                                                                           | مصرف الإمارات العربية المتحد<br>L BANK OF THE U.A.E. |
|---------------------------------------|----------------------|---------------------------|-----------------------------|------------------------------------------------------------------------------------------------|------------------------------------------------------|
| legistering Person                    | 5 m                  | Email*                    |                             | Please sign in with your usern<br>you do not have a username<br>to register before logging in. | ame and password. If<br>and password you have        |
| Password*<br>Gender                   | Male V               | Confirm Password*         | testigitestjevery com<br>   | User Name                                                                                      |                                                      |
| First Name*<br>Birth Date             | Ahmed<br>08/02/1953  | Last Name*<br>Emirates ID | Mohamed<br>1234567890123456 | Password                                                                                       |                                                      |
| Nationality<br>ID Number<br>Passport? | UNITED ARAB EMIRATES | Occupation                | Compliance Officer          | LOGIN >                                                                                        | >> <                                                 |
|                                       |                      |                           |                             |                                                                                                |                                                      |

#### 2.3 صفحة نظام goAML الرئيسية:

تحتوي الصفحة الرئيسية على العناصر التالية:

- تفاصيل المستخدم الذي قام بتسجيل الدخول يعرض اسم المستخدم واسم المؤسسة (على سبيل المثال، Ali from Gulf).
- شريط القوائم يحتوي على تقارير جديدة / مسودة التقارير / التقارير مقدمة / لوحة الرسائل / My goAML / إحصائيات / المشرف (Admin) ، سيؤدي الضغط على أي من عناصر الارتباط إلى منح المستخدم إمكانية الوصول إلى الوظيفة المطلوبة (على سبيل المثال ، يؤدي الضغط على لوحة الرسائل إلى الدخول للوحة الرسائل).

|                                                                                                    |                                                                                 |                                                                           |                            |                    | ( ) | Bank   |
|----------------------------------------------------------------------------------------------------|---------------------------------------------------------------------------------|---------------------------------------------------------------------------|----------------------------|--------------------|-----|--------|
| NEW REPORTS V DRAFTED REPORTS V                                                                                                    | SUBMITTED REPORTS ~                                                             | MESSAGE BOARD (70)                                                        | MY GOAML Y ST              | TATISTICS ADMIN ~  | •   | LOGOUT |
| The Financial Intelligence Unit is the arm of the global financi<br>of terrorist activities.<br>The core role of the FIU is that it serves as the country's cent<br>financing of terrorism.<br><u>Download XML Validator - ZIP File</u> | al Intelligence Unit (FIU). It is part<br>ral agency for the collection, analy: | of the efforts of the Government i<br>sis and dissemination of informatic | n combating money launderi | ing, and financing |     |        |

تسجيل الخروج – يسمح للمستخدم بتسجيل الخروج.

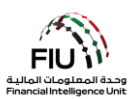

# 3. تسليم/رفع التقارير

# 3.1 اختر "تقریر جدید" (New Report)

يسمح نظام goAML للمستخدمين بإرسال تقرير من خلال الخيارات التالية:

#### 3.1.1 تقارير XML

إذا كان لدى الجهة المبلغة ملفات XML متوافقة مع نظام goAML ، فيمكنه ببساطة تحميلها إلى النظام عن طريق تحميل ملفات تقارير XML فردية أو تقارير XML في ملف ZIP.

يمكن للمستخدم تحميل التقارير عن طريق تحريك مؤشر الماوس على شريط القائمة:

"تقاریر جدیدة" (New Reports) > قم باختیار "XML Upload"

| NEW REPORTS ~        | DRAFTED REPORTS Y | SUBMITTED REPORTS ~ | MESSAGE BOARD (70) |
|----------------------|-------------------|---------------------|--------------------|
| XML Upload           |                   |                     |                    |
| Web Reports          |                   |                     |                    |
| XML Report Validator |                   |                     |                    |

 اضغط على "استعراض" (Browse) وحدد ملف XML المراد تحميله. يمكن للمستخدم تحديد ملف XML واحد أو ملف مضغوط ZIP. في حالة وجود ملف مضغوط ، يجوز للمستخدم إدخال ملفات XML متعددة مع المرفقات ويجب أن تكون بالصيغة الصحيحة كما هو موضح أدناه:

| E Reports.rar - WinRA | AR (evaluation copy)  | 100        | -            |        | -         |        |        |        |         |          |
|-----------------------|-----------------------|------------|--------------|--------|-----------|--------|--------|--------|---------|----------|
| File Commands T       | ools Favorites O      | ptions H   | elp          |        |           |        |        |        |         |          |
| Add Extract To        | Test View             | Delete     | Find         | Wizard | Info      | VirusS | can Co | omment | Protect | ↑<br>SFX |
| 🗈  🗎 Reports.         | rar - RAR archive, ur | packed siz | e 3,765 byte | 25     |           |        |        |        |         |          |
| Name                  | Size                  | Packed     | Туре         |        | Modified  |        | CRC32  |        |         |          |
| <b>.</b> .            |                       |            | File folder  |        |           |        |        |        |         |          |
| 🛯 퉬 SAR 007           |                       |            | File folder  |        | 1/16/2019 | 11:1   |        |        |         |          |
| 🔒 STR 102             |                       |            | File folder  |        | 1/16/2019 | 11:1   |        |        |         |          |
| 🌗 🕌 STR 291           |                       |            | File folder  |        | 1/16/2019 | 11:1   |        |        |         |          |

• اضغط على "تحميل" (Upload). ومن ثم سيتم تحميل البيانات إلى نظام goAML للقبول أو الرفض.

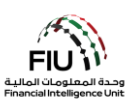

#### 3.1.2 تقارير الويب

إذا كانت الجهة المبلغة عن إعداد التقارير ترغب في رفع تقرير ولكن ليس لديها البيانات المتاحة بتنسيق XML ، فيجوز للجهة إدخال التقرير مباشرةً بشكل يدوي في نموذج ويب متاح على نظام goAML الأساسي.

يمكن الوصول إلى ارتباط تحميل التقارير عن طريق تحريك مؤشر الماوس على شريط القائمة:

"تقاریر جدیدة" (New Reports) > قم باختیار "تقاریر الویب" (Web Reports)

| NEW REPORTS ~        | DRAFTED REPORTS ~ | SUBMITTED REPORTS ~ | MESSAGE BOARD (70) |
|----------------------|-------------------|---------------------|--------------------|
| XML Upload           |                   |                     |                    |
| Web Reports          |                   |                     |                    |
| XML Report Validator |                   |                     |                    |

بمجرد الضغط على "تقارير الويب" (Web Reports) ، سيتم إنشاء نموذج تقرير جديد سيتم شرحه بالتفصيل في الأقسام التالية.

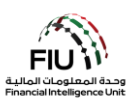

#### 3.2 نظرة عامة لمحتوى التقرير

يتم تحميل و عرض نموذج إنشاء التقارير الجديدة. يرجى ملاحظة أن حقل "الرقم التعريفي للجهة المبلغة" (Reporting Entity ID) وحقل "الرقم التعريفي للجهة المبلغة" (Reporting Entity ID) وحقل "مسؤول الإبلاغ عن غسل الأموال" (MLRO) يتم ملؤهما تلقائيًا ولا يمكن تغيير هما. تفاصيل الشخص المُبلغ مرتبطة بتفاصيل المستخدم الذي قام بتسجيل الدخول. يرجى ملاحظة أن جميع الحقول المشار إليها بعلامة النجمة (\*) إلزامية ويجب إكمالها لإرسال/رفع المستخدم الذي قام بتسجيل الدخول. يرجى ملاحظة أن جميع الحقول المشار إليها بعلامة النجمة (\*) إلزامية ويجب إكمالها لإرسال/رفع المستخدم الذي قام بتسجيل الدخول. يرجى ملاحظة أن جميع الحقول المشار إليها بعلامة النجمة (\*) إلزامية ويجب إكمالها لإرسال/رفع التقرير. الحقول الإضافية التي لم يتم الأعمال" (BRRs) المصول على مزيد من المعلومات.

| Report Type: STR Report      | No.:                          |             |                       |                 |        |
|------------------------------|-------------------------------|-------------|-----------------------|-----------------|--------|
| Reporting Entity ID          |                               | Re          | porting Entity Branch |                 |        |
| Report Type*                 | Suspicious Transaction Report | ✓ In        | ternal Ref. #*        |                 |        |
| Submission Date*             | 05/06/2019                    | п           | U Reference           |                 |        |
| Summary of the Report        |                               |             |                       |                 |        |
|                              |                               |             |                       |                 | ^      |
|                              |                               |             |                       |                 | ~      |
| Action Taken By Reporting Er | itity                         |             |                       |                 |        |
|                              |                               |             |                       |                 | ~      |
|                              |                               |             |                       |                 | $\sim$ |
| MLRO *                       |                               |             |                       |                 | 0      |
| First Name                   | Last Name                     | Birth Date  | Emirates ID           | Passport Number |        |
|                              | 2010                          |             |                       |                 |        |
| Location of the Incide       | nt 🗘                          |             |                       |                 |        |
| Reason for Reporting         | •••                           |             |                       |                 |        |
| Transactions * 😋             |                               |             |                       |                 |        |
|                              | Submit Report                 | Save Report | Show Attachments      | × 0             |        |

#### 3.2.1 اختيار نوع التقرير<sup>1</sup>

يمكن اختيار نوع التقرير الذي سيتم رفعه من القائمة المنسدلة "نوع التقرير" (Report Type).

 لرفع تقرير ، افتح القائمة المنسدلة "نوع التقرير" (Report Type) وقم باختيار التقرير المناسب كما هو موضح في القسم رقم #1.

<sup>1</sup> سيتم تحديد تقرير المعاملات المشبوهة (STR) في هذا الدليل لأغراض التوضيح.

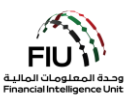

| Suspicious Transaction Report 🗸                                                                                                 |
|----------------------------------------------------------------------------------------------------|
| Additional Information File With Transaction<br>Additional Information File Without Transaction<br>Internal Transactions Report |
| Request for Information with Transactions<br>Request for Information without Transactions<br>Suspicious Activity Report         |
|                                                                                                    |

بعد تحديد الخيار المناسب ، يمكن أن يواصل مسؤول الإبلاغ عن غسل الأموال (MLRO) ملء جميع التفاصيل المتاحة في التقرير كما هو موضح أدناه:

| Reporting Entry 10                                                             | Financial Intelligence Unit | (FIU)      | Reporting Entity Branch |                 |          |
|--------------------------------------------------------------------------------|-----------------------------|------------|-------------------------|-----------------|----------|
| Report Type*                                                                   | Suspicious Transaction Repo | rt 🗸       | Reporting Entity Ref #* |                 |          |
| Submission Date*                                                               | 06/20/2021                  |            | FIU Reference           |                 |          |
| Description of the Report                                                      |                             |            |                         |                 |          |
|                                                                                |                             |            |                         |                 |          |
|                                                                                |                             |            |                         |                 |          |
|                                                                                | T-Nh-                       |            |                         |                 | //       |
| Action Taken By Reporting                                                      | Entity                      |            |                         |                 |          |
|                                                                                |                             |            |                         |                 |          |
|                                                                                |                             |            |                         |                 |          |
|                                                                                |                             |            |                         |                 | 10 11    |
|                                                                                | J.M.                        |            |                         |                 | <u> </u> |
| MLRO *                                                                         | 3440                        |            | N <sup>OS</sup>         |                 |          |
| MLRO *<br>First Name                                                           | Last Name                   | Birth Date | Emirates ID             | Passport Number | 2        |
| MLRO *<br>First Name<br>goaml                                                  | Last Name<br>goaml          | Birth Date | Emirates ID             | Passport Number | 2        |
| MLRO *<br>First Name<br>goaml                                                  | Last Name<br>goaml          | Birth Date | Emirates ID             | Passport Number |          |
| MLRO *<br>First Name<br>goaml<br>Location of the Incid<br>Reason for Reporting | Last Name<br>goaml          | Birth Date | Emirates ID             | Passport Number | 2        |

- الرقم التعريفي للجهة المبلغة (Reporting Entity Branch)
   فرع المؤسسة (Reporting EntityID) -- اسم الجهة المبلغة وفقًا للتسجيل (ينشأ تلقائيًا)
  - أدخل الرقم المرجعي للتقرير الداخلي ، أي الرقم المرجعي المخصص لهذا التقرير داخل مؤسستك
- فرع الجهة المبلغة الذي تم تقديم التقرير منه
- الرقم المرجعي للتقرير الداخلي (Internal Ref #)\* • نوع التقرير (Report Type)\* حدد تقرير المعاملة المشبوهة ذو الصلة من القائمة

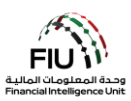

- تاريخ التقديم (Submission Date)\* تاريخ تقديم التقرير إلى وحدة المعلومات المالية (يتم إنشاؤه تلقائيًا)
- يرجى تقديم لمحة موجزة عن سبب الاشتباه وتقديم هذا التقرير إلى وحدة المعلومات المالية. هذا الحقل إلزامي فقط لأنواع تقارير STR و SAR
- الرقم المرجعي لوحدة المعلومات المالية ( FIU Reference) - يجب ذكر الرقم المرجعي لتقرير مرتبط سبق لك أن قدمته إلى وحدة الاستعلامات المالية ينطبق هذا الحقل فقط في حالة رفع التقارير التالية: AIF / RFI ./ AIFT / RFIT
- وصف التقرير (Description of the Report)\* • الإجراء الذي تم اتخاذه من قبل الجهة المبلغة ( - \*(Taken By Reporting Entity (الإجراءات) التي اتخذتها الجهة المبلغة بعد تحديد سبب الشبهة لتقديم التقرير

هام: أثناء ملء الحقول المفصلة أعلاه ، يرجى ملاحظة أنه من المتوقع أن تلتزم جميع الجهات المبلغة بالنقاط التالية من أجل تجنب رفض النظام للتقرير:

- عند رفع تقرير المعاملات المشبوهة STR أو تقرير نشاط مشبوه SAR ، يجب على مسؤول الإبلاغ عن غسل الأموال (MLRO) ملء حقل رقم STR و SAR الداخلي (Internal STR/SAR #) و حقل وصف التقرير ( MLRO) .(of the Report
- الله تقارير RFI / AIF / AFT / RFIT ، من الضروري أن يملأ مسؤول الإبلاغ عن غسل الأموال (MLRO) حقل الم "الرقم المرجعي لوحدة المعلومات المالية" (FIU Reference) باستخدام الرقم المرجعي المقدم في الطلب المرسل من وحدة المعلومات المالية من خلال لوحة رسائل goAML. سيكون هذا الرقم المرجعي ضروريًا لربط تقرير AIF / RFI / AIFT / RFI RFIT / بتقرير STR / SAR الأصلي الذي يخضع لمراجعة وحدة المعلومات المالية.

# 3.2.2 معلومات مسؤول الإبلاغ عن غسل الأموال (MLRO)

يتضمن هذا القسم من التقرير التفاصيل الكاملة للشخص المبلغ عن التقرير (وهو مسؤول الإبلاغ عن غسل الأموال). يتم ملء هذه الحقول تلقائيًا بتفاصيل الشخص المبلغ (مسؤول الإبلاغ).

| LRO        |           |            |             |                 |  |
|------------|-----------|------------|-------------|-----------------|--|
| First Name | Last Name | Birth Date | Emirates ID | Passport Number |  |
| goaml      | goaml     |            |             |                 |  |

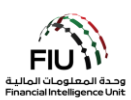

# 3.2.3 حقل موقع الحادثة (Location of the Incident)

يشير حقل موقع الحادثة إلى عنوان المكان الذي تمت فيه المعاملة المشبوهة. ثم يتم استخدام هذه البيانات لتحديد قسم الشرطة الذي يجب الرجوع إليه. هذا الحقل إجباري عند رفع تقرير المعاملات المشبوهة STR أو تقرير نشاط مشبوه SAR.

| mirate ZIP/Postal Code Country |                                                                 |
|--------------------------------|-----------------------------------------------------------------|
| 20499 UNITED ARAB EMIRAT       | es 🖉 🔇                                                          |
|                                | mirate ZIP/Postal Code Country<br>Nai 20499 UNITED ARAB EMIRATE |

لإضافة/تعديل مكان الحادثة ، اضغط على أيقونة التعديل (Edit).

| Location of the Incident  |       |               |                 |                      |            |
|---------------------------|-------|---------------|-----------------|----------------------|------------|
| Address                   | City  | State/Emirate | ZIP/Postal Code | Country              |            |
| Central Park Towers, DIFC | Dubai | Dubai         | 20499           | UNITED ARAB EMIRATES | <b>Ø</b> 3 |

يتم استخدام زر "استخدام عنوان موجود مسبقاً" (Use an existing Address) لتعبئة معلومات العنوان التي تم إدخالها مسبقاً في هذا التقرير. يمكن للمستخدم ملء تفاصيل الموقع الأخرى كما هو مطلوب.

| Address                             |         |          | Use an existing Address |
|-------------------------------------|---------|----------|-------------------------|
| Туре*                               | <b></b> | Address* |                         |
| Name of Free Zone (if<br>FZ entity) |         | City*    |                         |
| ZIP/Postal Code                     |         | Country* | UNITED ARAB EMIRATES •  |
| State/Emirate*                      |         | Comments |                         |
|                                     | Save    | Cancel   |                         |

- النوع (Type)\* حدد نوع العنوان من القائمة المنسدلة
- اسم المنطقة الحرة (Name of Free Zone) "إذا كانت شركة تابعة لمنطقة حرة" - اسم المنطقة الحرة في الإمارات العربية المتحدة (إن وجد)
- الرمز البريدي (Zip/Postal Code) يرجى تقديم الدولة (Country)\* اسم الدولة • صندوق البريد / الرمز البريدي
- الولاية / الإمارة (State/Emirate)\* يرجى تقديم اسم التعليقات (Comments) إن وجدت • الدولة بشكل كامل (أو الإمارة في حالة الإمارات العربية المتحدة)
- العنوان (Address)\* العنوان الفعلي (تفاصيل مثل: اسم الشارع ، طابق المكتب ، وما إلى ذلك)
  - المدينة \*(City) اسم المدينة (بشكل كامل)

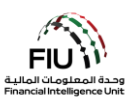

### Reason for Reporting سبب رفع التقرير 3.2.4

يتعين على المستخدم تحديد أنسب سبب للإبلاغ من القائمة المختارة. يمكن تقديم أكثر من سبب ، إذا لزم الأمر ، من أجل تحديد المؤشر المناسب:

اضغط على "إضافة" (Add) لتحديد السبب المناسب لرفع التقرير.

Reason for Reporting \*

حدد السبب (الأسباب) المناسبة ثم اضغط على "إغلاق" (Close). بدلاً من ذلك ، يمكن للمستخدم البحث عن أسباب باستخدام شريط البحث المتاح في أعلى اليسار عند تكبير النموذج.

| Reason for Reporting |                                                                                                    | Cl | ose |
|----------------------|----------------------------------------------------------------------------------------------------|----|-----|
| STR                  |                                                                                                    |    |     |
| Code                 | Indicator                                                                                                    |    |     |
| RESUB                | Apparent resubmission or rejected loan application with key borrower/buyer details<br>changed or modified from individual borrower to company/corporation; this activity may<br>identify the same person attempting to secure a loan fraudulently through a straw-bor |    | *   |
| BIDWT                | Customer deposits bearer instruments followed by instructions to wire the funds to a third party.                                                                                                    | ~  | _   |
| STRPS                | Customer frequently deposits large sums of cash wrapped in currency straps.                                                                                                    |    |     |
| MONIS                | Customer makes frequent purchases of monetary instruments with cash in small<br>amounts                                                                                                    | ~  |     |
| WRNIP                | Customer?s internet protocol (IP) address does not match the identifying information<br>provided during online registration                                                                                                    |    |     |
| FRESL                | Frequent exchange of small denomination for larger denomination bills by a customer who is not in a cash-intensive industry. This type of activity may occur as smugglers ready proceeds for bulk cash shipments.                                                     |    |     |
| NIUTS                | Negotiable instruments used to fund transactions in sequential numbers and/or missing<br>payee information.                                                                                                    |    | -   |

من الضروري تحديد سبب واحد للإبلاغ على الأقل لتجنب رفض النظام للتقرير.

#### 3.2.5 المعاملات المالية Transactions

إذا كان التقرير يحتوي على معاملة مالية (أو معاملات مالية) ، فيمكن إضافة تفاصيل المعاملة على النحو التالي:

اضغط على زر "إضافة" (Add) لبدء ملء تفاصيل المعاملة المشبوهة

يرجى ملاحظة أنه سيتم عرض نافذة "المعاملات المالية" (Transactions) فقط في حالة قيام الجهة المبلغة بتقديم تقارير "STR" أو RFI مع المعاملات المالية "أو" AIF مع المعاملات المالية".

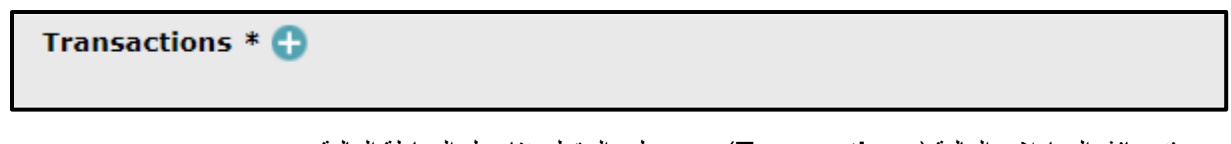

بمجرد فتح نافذة المعاملات المالية (Transactions)، يجب ملء الحقول بتفاصيل المعاملة المالية.

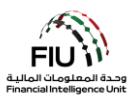

| Transaction           |                              |
|-----------------------|------------------------------|
| Transaction Ref. No.* | Internal Reference<br>Number |
| Transaction Type*     | Late deposit (Y/N)*          |
| Total Amount (AED)*   | Date*                        |

- الرقم المرجعي للمعاملة ( Transaction Ref. )
   الرقم المرجعي للمعاملة ( Number )\*
   بالضغط فوق زر الترس
- نوع المعاملة (Transaction Type)\* يرجى تحديد نوع المعاملة الأكثر صلة من القائمة
- المبلغ الإجمالي (Total Amount)\* (در هم) مبلغ
   المعاملة بالدر هم الإماراتي
- الرقم المرجعي الداخلي ( Internal Reference الرقم المرجعي الداخلي
   هو نفسه الرقم المرجعي للمعاملة الذي يتم إنشاؤه تلقائيًا إذا لم تحتفظ المؤسسة بنظام الترقيم الخاص بها لمعاملاتها
- الإيداع المتأخر (Late Deposit)\* هل يتم حساب هذه المعاملة على أنه إيداع متأخر ؟ نعم أو لا (للاستخدام من قبل البنوك فقط ، هذا الحقل لا ينطبق على الأعمال والمهن غير المالية المحددة لذا يجب كتابة /N
  - التاريخ (Date)\* تاريخ المعاملة

| Indemnified for Repatriation Yes • No   |            |   |
|-----------------------------------------|------------|---|
| Transaction Executed<br>by (Staff Name) | Authorizer |   |
| Branch executing the transaction*       |            |   |
|                                         |            |   |
| Purpose of the<br>Transaction*          |            |   |
|                                         |            |   |
|                                         |            |   |
|                                         |            | 1 |
| Transaction<br>Comments                 |            |   |
|                                         |            |   |
|                                         |            |   |
| Transaction Type: MultiDarty DiDarty    |            |   |
|                                         |            |   |
| Goods and Services 🚦                    |            |   |
|                                         | Cancel     |   |

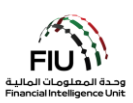

- التعويض (Indemnified for Repatriation)\* -يرجى تحديد ما إذا كان الكيان المبلّغ عنه قد تلقى تعويضًا.
   لا ينطبق هذا إلا على تقارير المعاملات المشبوهة المتعلقة بالاحتيال / هذا الحقل ينطبق على المؤسسات المالية فقط
  - المفوض (Authorizer) اسم الموظف المسؤول عن المصادقة على المعاملة
  - الفرع المنفذ للمعاملة ( Branch executing the الفرع الذي تم تنفيذ المعاملة فيه (transaction)\* - الفرع الذي تم تنفيذ المعاملة فيه
    - التعليقات (Transactions Comments) إن وجدت

- تم تنفيذ المعاملة بواسطة (اسم الموظف)
   Transaction Executed by (Staff)
   اسم الموظف الذي قام بتنفيذ المعاملة
- تاريخ الاستلام لطلب الاسترداد ( Date of receipt فقط إذا تم (سيظهر هذا الحقل فقط إذا تم اختيار YES لحقل التعويض) - يرجى ذكر التاريخ الذي تلقت فيه الجهة المبلغة عن التقرير طلب سحب الأموال

Date of receipt for recall request

 الغرض من المعاملة ( Purpose of the (Transaction)\* - الغرض من تنفيذ المعاملة وفقًا للعميل

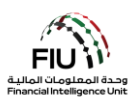

#### 3.2.5.1 نوع المعاملة المالية Transaction Type

| Transaction Type: | MultiParty | BiParty  |
|-------------------|------------|----------|
|                   | Oridianary | Obliarcy |

سيكون لدى المستخدم خيار تحديد "ثنائي الطرف" (BiParty) إذا كانت المعاملة تتضمن طرفين فقط ، وخيار تحديد "متعدد الأطراف" (MultiParty) في حالة اشتراك طرف واحد أو عدة أطراف في المعاملة.

### 3.2.5.2 من / إلــى 3.2.5.2

يتم تنظيم تقارير المعاملات على goAML على أنها معاملات ثنائية الأطراف مع طرف "من" (From) و "إلى" (To) لكل معاملة. سيحتوي تقرير المعاملة دائمًا على طرف "من" (From) (المستفيد / الصراف / المرسِل) و طرف "إلى" (To) (المستلم / المستفيد) والذي سيحتاج المستخدم / مسؤول الإبلاغ عن غسل الأموال (MLRO) إلى إدخاله.

| From Type | My Client | Not My Client |  |
|-----------|-----------|---------------|--|
| То Туре   | My Client | Not My Client |  |

# My Client / Not My Client<sup>3</sup> عميلي / ليس عميلي / ليس عميلي

مطلوب من مسؤول الإبلاغ عن غسل الأموال (MLRO) أن يحدد ضمن القائمة الفرعية "من النوع" (From Type) / "إلى النوع" (To Type) ما إذا كان الموضوع المعني هو "عميلي" (My Client) أو "ليس عميلي" (Not my Client). بغض النظر عما إذا كان اختيار مسؤول الإبلاغ عن غسل الأموال هو "عميلي" أو "ليس عميلي" ، يجب أن يكون هناك حساب و / أو مؤسسة و / أو شخص مشارك حسب الاقتضاء.

 اضغط على زر "عميلي" (My Client)> حيث سيظهر زر "من عميلي" (From My Client) > اضغط على زر "إضافة" (Add)

| From Type      | My Client   | Not My Client | Û            |
|----------------|-------------|---------------|--------------|
| From My Client | * 🔂         |               |              |
| То Туре        | O My Client | Not My Client | $\leftarrow$ |

<sup>&</sup>lt;sup>2</sup> ستظهر هذه القائمة الفرعية فقط في حالة قيام المستخدم / مسؤول الإبلاغ بتحديد "ثنائي الطرف" (**BiParty**) في حقّل "نوع المعاملة" (Transaction Type). 3 لأغراض التوضيح ، فإن المثال في هذا الدليل يتضمن "عميلي" (My Client) من أجل تقديم نظرة شاملة لجميع الحقول التي يجب إكمالها.

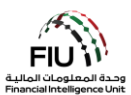

سيتم بعد ذلك فتح نافذة إدخال بيانات "من الطرف" (From Party)، حيث يقوم المسؤول عن إعداد التقارير بملء تفاصيل المعاملة.

| From Party      |                                  |
|-----------------|----------------------------------|
| Funds Code*     | Funds Code<br>Comments           |
| Country*        | UNITED ARAB EMIRATES             |
| Foreign Current | cy 🔂                             |
| Conductor 🔂     |                                  |
| Party Type:     | Person Account Entity            |
|                 | Add Party and Save Report Cancel |

- رمز الأموال (Funds Code)\* يرجى تحديد نوع الأموال المستخدمة في المعاملة
  - تعليقات رمز الأموال (Funds Code Comments) التعليقات (إن وجدت)
    - البلد (Country)\* البلد الذي نشأت منه المعاملة

#### 3.2.5.4 العملة الأجنبية Foreign Currency

بالنقر فوق رمز " ❶ " بجوار القائمة الفرعية "العملات الأجنبية" (Foreign Currency) ، ستظهر نافذة خاصة لإدخال بيانات المعاملات التي تنطوي على استخدام العملات الأجنبية.

| Foreign Currency |         |         |  |
|------------------|---------|---------|--|
| Currency Code*   | <b></b> | Amount* |  |
| Exchange Rate*   |         |         |  |
|                  | Add     | Cancel  |  |
|                  |         |         |  |

- رمز العملة (Currency Code)\* اختيار العملة الأجنبية المستخدمة لإجراء المعاملة
  - المبلغ (Amount)\* ادخال المبلغ بالعملة الأجنبية
- سعر الصرف (Exchange Rate)\* ما يعادل وحدة واحدة من العملات الأجنبية بالدر هم الإماراتي وقت إجراء المعاملة

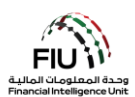

#### Conductor المندوب 3.2.5.5

بالنقر فوق رمز "한 " بجوار القائمة الفرعية "المندوب" (Conductor) ، تظهر نافذة خاصنة لإدخال بيانات المعاملات التي قام المندوب بتنفيذها. المندوب هو الشخص الذي يقوم بتنفيذ المعاملة.

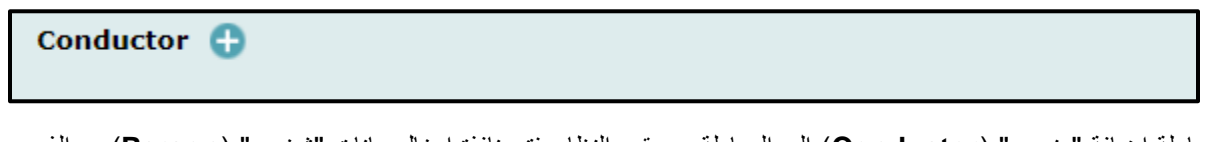

بمحاولة إضافة "مندوب" (Conductor) إلى المعاملة ، سيقوم النظام بفتح نافذة إدخال بيانات "شخص" (Person) ، والذي سيتم مناقشته بالتفصيل في القسم 3.2.5.6.

#### 3.2.5.6 شخص Person

ستظهر الشاشة أدناه بمجرد أن يختار المستخدم إضافة مندوب (Conductor). يُستخدم زر "استخدام شخص موجود" ( Use an ) (existing Person) لتعبئة معلومات لشخص تم إدخالها مسبقاً في هذا التقرير.

| Person         |          |               | Existing |
|----------------|----------|---------------|----------|
| Title          |          | Gender*       | <b></b>  |
| First Name*    |          | Last Name*    |          |
| Middle Name    |          | Prefix        |          |
| Birth Date*    |          | Birth Place   |          |
| Mothers Name   |          | Alias         |          |
| Emirates ID    |          | Id Number*    |          |
| Nationality 1* | <b>~</b> | Nationality 2 | ×        |
| Nationality 3  | <b>~</b> | Residence*    | <b></b>  |

- اللقب (Title) ادخل لقب الشخص
- بادئة (Prefix) اكتب لقب آخر للشخص إن وجد. مثال:
   Von, Jr
- الاسم الأوسط (Middle Name) اكتب الاسم الأوسط
   للشخص وفقًا للوثيقة الرسمية الخاصة به
  - تاريخ الميلاد (Birth Date)\* اكتب تاريخ ميلاد الشخص وفقًا للوثيقة الرسمية الخاصة به
- ا**لجنس (Gender)\*** اختر من القائمة.
- الاسم الأول (First Name)\* اكتب الاسم الأول
   للشخص وفقًا للوثيقة الرسمية الخاصة به
- الاسم الأخير (Last Name)\* اكتب الاسم الأخير للشخص وفقًا للوثيقة الرسمية الخاصة به
  - مكان الميلاد (Birth Place) اكتب مكان ميلاد الشخص حسب الوثيقة الرسمية الخاصة به.

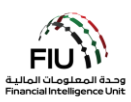

- اسم الأم (Mother's Name) ادخل اسم والدة الشخص إذا كان معروفًا
- رقم الهوية (ID Number)\* ادخل رقم هوية الشخص. (إذا كان مقيمًا في دولة الإمارات، كرر رقم الهوية الإماراتية نفسه مرة أخرى) يرجى إدخال الرقم بدون مسافات أو علامة اله -
- الجنسية 1 (Nationality1)\* أدخل جنسية الشخص حسب الوثيقة الرسمية الخاصة به
  - الجنسية 3 (Nationality3) أدخل الجنسية الثالثة للشخص إذا كان لديه ثلاثة جوازات سفر

- رقم الهوية الإماراتية (Emirates ID) أدخل رقم الهوية الإماراتية الخاصة بالشخص إذا كان مقيماً في دولة الإمارات العربية المتحدة.
   يرجى إدخال الرقم بدون مسافات أو علامة الـ -
- الاسم المستعار (Alias) ادخل الاسم المستعار للشخص إن وجد
  - الجنسية 2 (Nationality2) أدخل الجنسية الثانية للشخص إذا كان يحمل جنسية مزدوجة
    - الإقامة (Residence)\* أدخل بلد إقامة الشخص

| Occupation       |            | Employer Name |  |
|------------------|------------|---------------|--|
| Tax Number       |            | PEP (Y/N)*    |  |
| Source of Funds  |            |               |  |
| Passport?        | No     Yes |               |  |
| Deceased?        | No     Yes |               |  |
| Phones * 🔂       |            |               |  |
| Addresses 🕂      |            |               |  |
| Identification * | Ð          |               |  |
| Emails 🕒         |            |               |  |
| Employer Addre   | iss 🔂      |               |  |
| Employer Phone   | • •        |               |  |
| Comments         |            |               |  |
|                  |            |               |  |

- المهنة (Occupation) أدخل تفاصيل عمل
   الشخص
- الرقم الضريبي (Tax Number) أدخل رقم الملف الضريبي للشخص
- اسم صاحب العمل (Employer Name) أدخل اسم صاحب العمل الخاص بالشخص
  - شخص معرّض سياسيا (PEP)\* أدخل Y إذا كان الشخص معرّض سياسيًا أو N إذا لم يكن الشخص كذلك

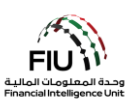

- مصدر الأموال (Source of Funds) أدخل مصدر أموال الشخص
- رقم جواز السفر (Passport Number)\* يرجى
   إدخال رقم جواز السفر دون أي مسافات/ فواصل (قم
   بإدخال رقم الجواز فقط في حالة عدم وجود هوية
   الإمارات)
- متوفى؛ (Deceased؟) حدد Yes إذا كان الشخص
   متوفى أو حدد No إذا كان الشخص على قيد الحياة

• Yes

No

- جواز السفر (Passport) إذا كان لديك تفاصيل جواز سفر الشخص ، فيرجى تحديد Yes، إذا لم يكن لديك تفاصيل جواز سفر الشخص ، فيرجى تحديد No
- **بلد جواز السفر (Passport Country)\*** بلد إصدار جواز السفر

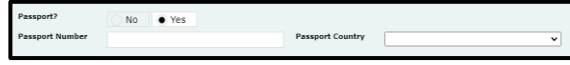

**تاريخ الوفاة (Date of Death) -** تاريخ وفاة الشخص (ينطبق فقط إذا تم تقديم "Yes" في حقل "المتوفى")

هام: أثناء ملء الحقول المفصلة أعلاه ، يرجى ملاحظة أنه من المتوقع أن تلتزم جميع الجهات المبلغة بالمبادئ التالية من أجل تجنب رفض النظام للتقرير:

Deceased?

Date of Death

- لاعمد الأول" (First Name) من الأسم الأول وفقًا لتعريف العميل. سيتألف حقل "الاسم الأخير" (Last ) من الأسم الأخير العميل (Name) من جميع كلمات الأسم الموجودة بعد الأسم الأول وفقًا لتعريف العميل. على سبيل المثال ، إذا كان جواز سفر العميل يحمل الأسم الكامل "محمد علي الجابر" ، فسيكون الأسم الأول في هذا السيناريو هو "محمد" ، بينما يكون الأسم الأخير "علي الجابر".
- في حال كان الشخص مقيمًا في دولة الإمارات العربية المتحدة ، يجب على مسؤول الإبلاغ عن غسل الأموال (MLRO) ملء كل من حقلي "هوية الإمارات" (Emirates ID) و "رقم الهوية" (ID Number) باستخدام نفس رقم التعريف بالتنسيق المناسب. كلا الحقلين إلزامي في حالة المقيمين في دولة الإمارات العربية المتحدة.
- My ) عند تعبئة تفاصيل المعاملات لتقارير المعاملات المشبوهة (STRs) التي يتم فيها تحديد نوع الطرف باسم "عميلي" (My ) عند تعبئة تفاصيل المعاملة المبلغ عنه أكبر من (Client) ، يجب ملء حقل "مصدر الأموال" (Source of funds) في حالة كان مبلغ المعاملة المبلغ عنه أكبر من 75,000 در هم إماراتي. ينطبق نفس المبدأ على تقارير RF / RFI مع المعاملات المالية.

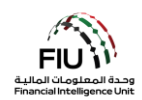

#### 3.2.5.7 الهاتف Phone

| Phone         |      |             |   |
|---------------|------|-------------|---|
| Contact Type* | T    | Comm. Type* | • |
| Country Code  |      | Number*     |   |
| Extension     |      | Comments    |   |
|               | Save | Cancel      |   |

- نوع جهة الاتصال (Contact Type)\* حدد نوع جهة
   الاتصال ذات الصلة من القائمة
  - رمز البلد (Country Prefix) على سبيل المثال 971
  - رقم الهاتف الداخلي (Extension) اكتب الرقم الداخلي إذا كان متاحاً
- طريقة التواصل (Comm. Type)\* حدد نوع طريقة التواصل ذات الصلة من القائمة (مثل الخط الأرضي والموبايل وما إلى ذلك)
- الرقم (Number)\* يرجى إدخال رقم هاتف الشخص بدون الرمز "00" أو "+" أو استخدام أي فواصل/مسافات
  - التعليقات (Comments) التعليقات (إن وجدت)

#### 3.2.5.8 العنوان Address

| Address                             |      |          |            | Use an existing | Address |
|-------------------------------------|------|----------|------------|-----------------|---------|
| Туре*                               | T    | Address* |            |                 |         |
| Name of Free Zone (if<br>FZ entity) |      | City*    |            |                 |         |
| ZIP/Postal Code                     |      | Country* | UNITED ARA | B EMIRATES      | •       |
| State/Emirate*                      |      | Comments |            |                 |         |
|                                     | Save | Cancel   |            |                 |         |

- النوع (Type)\* حدد نوع العنوان من القائمة
- اسم المنطقة الحرة (Name of Free Zone) "إذا كانت شركة تابعة لمنطقة حرة" - اسم المنطقة الحرة في الإمارات العربية المتحدة (إن وجد)
- الرمز البريدي (ZIP / Postal Code) ادخل الرمز البريدي أو صندوق البريد الخاص إذا كان معروفًا
- الإمارة / الولاية (State/Emirate)\* اكتب الإمارة
   الخاصة بعنوان الشخص
- العنوان (Address)\*– ادخل العنوان
- المدينة (City)\* ادخل اسم المدينة
- البلد (Country)\* ادخل بلد عنوان الشخص
- التعليقات (Comments) التعليقات (إن وجدت)

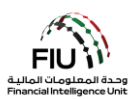

# Identification 3.2.5.9 الهوية/ المستند الرسمي

| Identification                                                                                                    |                                                                                                    |
|----------------------------------------------------------------------------------------------------|----------------------------------------------------------------------------------------------------|
| Туре*                                                                                                    | ▼ Number*                                                                                                    |
| Issue Date*                                                                                                    | Expiry Date                                                                                                    |
| Issued by                                                                                                    | Issue Country <sup>∗</sup> UNITED ARAB EMIRATES ▼                                                                                                    |
| Comments                                                                                                    |                                                                                                    |
|                                                                                                    | Save Cancel                                                                                                    |
| <u>م مقيمًا فى دولة الإمارات العربية المتحدة) ، خلاف</u><br>قم (Number)* – رقم المعرف بدون أي<br>افات/فواصل<br>يخ انتهاء الصلاحية (Expiry Date)* – تاريخ<br>الموية<br>الإصدار (Issued By)* – بلد الإصدار | يجب أن يكون إثبات الرسمية هو هوية الإمارات (إذا كان الشخص<br>ذلك ، يرجى ملء تفاصيل جواز سفر الشخص.<br>• النوع (Type)* – نوع الهوية مرتبط مباشرة ببلد الإقامة.<br>على سبيل المثال إذا كانت الإقامة في الإمارات العربية<br>مسا<br>المتحدة ، فيجب أن يكون نوع الهوية هو هوية الإمارات<br>المتحدة ، فيجب أن يكون نوع الهوية هو هوية الإمارات<br>المتحدة ، فيجب أن يكون نوع الهوية هو هوية الإمارات<br>في تاريخ الاصدار (Issue Date)* – تاريخ اصدار الهوية<br>انته<br>التا قات (منوع اله التا التربية الإصدار / الدولة<br>التا قات (منوع اله التا التاريم التاريم التاري |
|                                                                                                    | <ul> <li>التعليقات (Comments) – التعليقات (إن وجدت)</li> </ul>                                                                                                    |

3.2.5.10 البريد الإلكتروني Email

| Email          |             |
|----------------|-------------|
| Email Address* |             |
|                | Save Cancel |

عنوان البريد الإلكتروني (Email Address) – ادخل عنوان البريد الإلكتروني للشخص

### Employer Address and Employer Phone 3.2.5.11 عنوان صاحب العمل وهاتف صاحب العمل

| Employer Address 🕂 |  |
|--------------------|--|
| Employer Phone 🕀   |  |

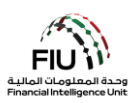

بالضغط على زر "إضافة" (Add) في نموذج "عنوان صاحب العمل" (Employer Address) و نموذج "هاتف صاحب العمل" (Employer Phone forms)، سيتم فتح نافذة إدخال بيانات "العنوان" (Address) و "الهاتف" (Phone) ، والتي يمكن العثور عليها في القسمين 3.2.5.7 و 3.2.58.

#### Party Type 3.2.5.12 نوع الطرف

يشير "نوع الطرف" (Party Type) إلى مصدر المعاملة و وجهة المعاملة في التقرير المقدم إلى وحدة المعلومات. يمكن أن يكون هذا الطرف إما شخصًا أو حسابًا أو مؤسسة و / أو مزيجًا من هؤلاء. هذا يعني أن مصدر المعاملة يمكن أن يكون إما شخصًا أو حسابًا أو مؤسسة. وبالمثل ، يمكن أن يكون الطرف المقصود إما شخصًا أو حسابًا أو مؤسسة .

#### نوع المعاملة: شخص 3.2.5.13 Party Type: Person

| Party Type: | Person | Account | <ul> <li>Entity</li> </ul> |  |
|-------------|--------|---------|----------------------------|--|
| Person * 🔂  |        |         |                            |  |

عندما يكون الطرف المراد إدخال بياناته هو شخص ، فإن الضغط على زر "شخص" (Person) ستفتح نافذة إدخال بيانات الشخص التي تم مناقشتها بالتفصيل مسبقاً في قسم 3.2.5.6.

بالإضافة إلى ذلك ، سيجد المستخدم خيارات متعددة لتعبئة المعلومات بما في ذلك الهواتف (أمر إلزامي "لعميلي" (My Client)) والعناوين وتحديد الهوية (إلزامي "لعميلي" (My Client)) ورسائل البريد الإلكتروني وعنوان صاحب العمل والهاتف ، والتي تمت مناقشتها بالتفصيل في الأقسام أعلاه.

#### Party Type: Account 3.2.5.14 نوع المعاملة: حساب

| Party Type: | O Person | Account     E | ntity |
|-------------|----------|---------------|-------|
| Account * 🔂 |          |               |       |

عند بدء المعاملة أو استلامها من حساب ما ، سيؤدي الضغط على زر الاختيار "الحساب" (Account) إلى فتح نافذة إدخال بيانات الحساب.

يمكن الاستفادة من زر "استخدام حساب موجود" (Use an existing Account) لتعبئة معلومات الحساب التي تم إدخالها مسبقاً في هذا التقرير.

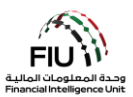

| Account                      |                        |                         | Use an existing Account |
|------------------------------|------------------------|-------------------------|-------------------------|
| Account Number*              |                        | Account Holder<br>Name* |                         |
| Institution Name*            |                        | Branch*                 |                         |
| Non Banking<br>Institution?* | Yes No                 |                         |                         |
| Code or SWIFT?*              | Institution Code Swift |                         |                         |
| Account Type*                | <b>``</b>              | Status Code*            | <b>~</b>                |
| Currency Code*               | ~                      | UBO*                    |                         |
| IBAN*                        |                        | Client Number           |                         |
| Opened*                      |                        | Closed                  |                         |
| Balance?                     | • Yes No               |                         |                         |
| Balance*                     |                        | Date of Balance*        |                         |

- رقم الحساب (Account Number)\* ادخل رقم . الحساب
- اسم المؤسسة (Institution Name)\* ادخل اسم البنك الذي يملك هذا الحساب
  - مؤسسة غير مصرفية ( Non Banking . Institution)\* – اختر Yes إذا كانت مؤسستك مصرفيه أو No إذا لم تكن كذلك
- نوع الحساب (Account Type)\* اختر من القائمة • نوع الحساب، على سبيل المثال حساب توفير
  - رمز العملة (Currency Code)\* حدد عملة الحساب من القائمة
    - آيبان (IBAN)\* ادخل رقم أيبان الحساب .
  - فتح الحساب (Opened)\* ادخل تاريخ فتح الحساب •
    - وجود رصيد (Balance؟) حدد ما إذا كان هناك رصيد في هذا الحساب أم لا
- اعتبارًا من تاريخ معين، يرجى كتابة ذلك التاريخ في هذا الحقل

- اسم صاحب الحساب (Account Holder Name) ادخل اسم صاحب الحساب أو عنوان الحساب
- الفرع (Branch)\* ادخل اسم فرع البنك الذي يملك هذا الحساب
  - كود أو سويفت (Code or Swift؟)\* حدد رمز • المؤسسة أو السوفت كود واكتبه في الحقل التالي الذي سيظهر بعد تحديدك لرمز البنك
  - كود الحالة (Status Code)\* حدد من القائمة حالة ٠ الحساب، على سبيل المثال نشط، مغلق، إلخ
- المالك الفعلى المستفيد (UBO)\* اكتب اسم المالك • الفعلى المستفيد للحساب (الذي يمتلك الأموال في الحساب)
- رقم العميل (Client Number) أدخل رقم ملف العميل الذي يمتلك هذا الحساب في البنك
- إغلاق الحساب (Closed) اكتب تاريخ إغلاق الحساب
  - تاريخ الرصيد (Date of Balance)\* مبلغ الرصيد الرصيد (Balance)\* إذا كان هناك رصيد متاح، يرجى ذكر المبلغ في هذا الحقل

Entity 🕒

عند الضغط على زر "إضافة" (Add) ستفتح نافذة إدخال بيانات "المؤسسة" (Entity).

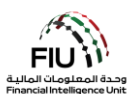

Signatory(ies) 🔒

يؤدي الضغك على زر "إضافة" (Add) إلى فتح نافذة إدخال بيانات "الموقّع (الموقّعون)" ((Signatory(ies). سيكون هذا النموذج إلزاميًا في حالة التقارير التي تتضمن حسابات مصنفة على أنها "عميلي" (My Client) بالنسبة للجهة المبلغة.

| Signatory    |        |             |   |
|--------------|--------|-------------|---|
| Is Default?* | Yes No | Role*       | ~ |
| Person * 🕂   |        |             |   |
|              |        | Save Cancel |   |

- أساسي؟ (!Is Default)\* حدد صاحب الحساب الأساسي. يمكن تحديد حساب واحد على انه أساسي ، ويجب اختيار دور (Role) مختلف لباقي الحسابات
  - الدور (Role)\* دور الشخص الموقّع (على سبيل المثال ، المستفيد ، صاحب الحساب)
  - الشخص (Person)\* املأ نموذج "الشخص" (Person) الذي تمت مناقشته بالتفصيل في القسم 3.2.5.6

هام: عند إدخال معلومات الحساب التي يكون فيها صاحب الحساب شخصًا (Person) ، يتعين على المستخدم إدخال جميع الموقعين المعنيين. في حال كان صاحب الحساب هو المؤسسة (الحساب باسم المؤسسة) ، يتعين على المستخدم ملء تفاصيل المؤسسة .(Entity يرجى ملاحظة أنه في الحالات التي يكون فيها عدة موقعين للحساب ، يجب تسجيل جميع تفاصيل الموقعين.

| UBO Comments | Comments     |   |
|--------------|--------------|---|
|              | ^            | ^ |
|              | $\checkmark$ | ~ |

- تعليقات (UBO Comments أي ملاحظة (ملاحظات) تتعلق بالمالك المستفيد من الحساب
  - التعليقات (Comments) إن وجدت

على سبيل المثال ، إذا كان صاحب الحساب الأساسي قاصرًا ، فمن المستحسن أن تلتقط جميع التفاصيل المتعلقة بالمعاملات التي يتم إجراؤها نيابة عن القصر من خلال الحقول أعلاه. سيشمل ذلك جميع تفاصيل العلاقة ذات الصلة بين محصل المعاملة والقاصر المعنى.

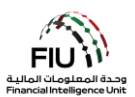

# Party Type: Entity 3.2.5.15 نوع الطرف: مؤسسة

| Party Type: | O Person | Account | Entity |
|-------------|----------|---------|--------|
| Entity * 🕀  |          |         |        |

عندما يكون نوع طرف المعاملة هو المؤسسة ، سيؤدي الضغط على زر "مؤسسة" (Entity) إلى فتح الشاشة المعنية لإدخال تفاصيل المؤسسة.

يُستخدم زر "استخدام شخص موجود" (Use an existing Entity) لتعبئة معلومات لشخص تم إدخالها مسبقاً في هذا التقرير.

| Entity                     |         |                           | Use an existing Entity |
|----------------------------|---------|---------------------------|------------------------|
| Name*                      |         | Commercial Name           |                        |
| Business Activity*         | <b></b> | Licensing Authority*      |                        |
| Trade License<br>Number*   |         | Establishment Date*       |                        |
| Place of<br>Incorporation* |         | Incorporation<br>Country* | UNITED ARAB EMIRATES   |
| Email                      |         | Website                   |                        |
| Tax Number                 |         | PEP (Y/N)*                |                        |
| Comments                   |         |                           |                        |
|                            |         |                           |                        |
| Business Closed?           | Yes No  |                           |                        |

- الاسم (Name)\* انخل الاسم القانوني حسب الوثائق
   الاسم التجاري (Commercial Name) الاسم
  - نشاط الأعمال (Business Activity)\* (إلزامي • "لعميلى" (My Client)) - النشاط التجاري للمؤسسة (قائمة منسدلة
  - رقم الرخصة التجارية (Trade License Number)\* • (إلزامي "لعميلي" (My Client)) – ادخل رقم الرخصة التجاربة
    - يرجى تحديد المدينة (الإمارة في حالة الكيان الإماراتي)
- البريد الإلكتروني (Email) البريد الإلكتروني المسجل
   موقع الويب (Website) موقع الويب للمؤسسة (إن للمؤسسة (إن وجد)

- التجاري حسب الوثائق
- سلطة الترخيص (Licensing Authority)\* -(إلزامي "لعميلي" (My Client)) السلطة التنظيمية المسؤولة عن ترخيص المؤسسة
- تاريخ التأسيس (Establishment Date)\* (إلزامي "لعميلى" (My Client)) تاريخ إنشاء المؤسسة
- مكان التأسيس (Place of incorporation)\* بلد التأسيس (Incorporation Country) (إلزامي "لعميلي" (My Client)) البلد الذي تم فيه تأسيس المؤسسة (قائمة منسدلة)
- وجد)

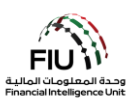

- الرقم الضريبي (Tax Number) الرقم الضريبي
   شخص معرّض سياسياً (PEP)\* أدخل Y إذا كان خارج دولة الإمارات العربية المتحدة بدون فواصل / مسافات
   الشخص معرّض سياسيًا أو N إذا لم يكن الشخص كذلك
   (على سبيل المثال ، رقم FATCA لمواطني الولايات
   المتحدة)
  - التعليقات (Comments) التعليقات (إن وجدت)

Phones 🕒

عند الضغط على زر "إضافة (Add) "سيتم فتح نافذة إدخال بيانات "الهاتف" (Phone) ، والتي يمكن العثور عليها في القسم 3.2.5.7.

Addresses 🕒

عند الضغط على زر "إضافة (Add) "سيتم فتح نافذة إدخال بيانات "العنوان" (Address) ، والتي يمكن العثور عليها في القسم 3.2.5.8.

Controlling Person(s)/ Beneficial Owner(s) \* 🕀

عند الضغط على زر "إضافة" (Add) سيتم فتح نافذة إدخال بيانات "الشخص (الأشخاص) المسؤول/المالك المنتفع" ( Controlling (Person(s)/ Beneficial Owner(s) ، والتي يمكن العثور عليها في القسم 3.2.5.6. يرجى ملاحظة أن هذا القسم إلزامي فقط عندما يتم تصنيف المؤسسة الخاضعة على أنها "عميلي" (My Client).

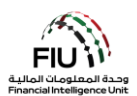

#### Involved Parties<sup>4</sup> 3.2.5.16 الأطراف المعنية

### Involved Parties \* 🕒

عندما يكون هناك العديد من الأطراف المشاركة في التقرير ، يؤدي الضغط على زر "إضافة (Add) "إلى فتح شاشة إدخال بيانات "الأطراف المعنية .(Involved Parties) "سيتم فتحها إذا اختار مسؤول الإبلاغ عن غسل الأموال" (MLRO) متعدد الأطراف " (Multiparty).

| Involved Party |                      |        |              |   |        |
|----------------|----------------------|--------|--------------|---|--------|
| Role*          | ×                    | •      | Funds Code*  | N | ~      |
| Country*       | UNITED ARAB EMIRATES | •      | Significance |   |        |
| Funds Comment  |                      |        | Comments     |   |        |
|                |                      | ^      |              |   | ^      |
|                |                      | $\sim$ |              |   | $\sim$ |

- الدور (Role)\* حدد من القائمة الدور الأكثر صلة بهذا رمز الأموال (Funds Code)\* حدد من القائمة رمز • الطرف في المعاملة ، على سبيل المثال مشتر
  - البلد (Country)\* حدد من القائمة البلد الذي يوجد فيه • هذا الطرف
  - التعليقات حول الأموال (Funds Comment) أضف أى تعليقات حول نوع الأموال المستخدمه، على سبيل المثال الأور اق النقدية لها أر قام متسلسلة متتالية
- الأموال الأكثر صلة أو بمعنى آخر نوع الأموال المتضمنة في دفع المعاملة ، على سبيل المثال: كاش
- الأهمية (Significance) اكتب رقمًا على مقياس من 0 إلى 10 لتحديد مدى أهمية هذا الطرف في المعاملة ومدى خطورة ذلك
- التعليقات (Comments) أضف أي تعليقات حول هذا الطرف أو أي معلومات تود أن تنتبه إليها وحدة المعلومات المالية فيما يتعلق بهذا الطرف

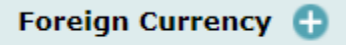

عند الضغط على زر "إضافة" (Add) سيتم فتح نافذة إدخال بيانات "العملات الأجنبية" (Foreign Currency) التي تم مناقشتها مسبقاً في قسم 3.2.5.4.

|--|

سيسأل نموذج الويب بعد ذلك عما إذا كان المُبِّلَغ عنه هو عميل للجهة المبلغة أم غير ذلك.

4 سيتم عرض نموذج "الأطراف المعنية" (Involved Parties) فقط في حالة تحديد "متعدد الأطراف" (MultiParty) في حقل "نوع المعاملة" ( .(Type

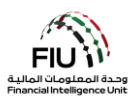

#### Goods and Services 3.2.5.17 السلع والخدمات

| Goods and Services 🔒 |  |
|----------------------|--|
|                      |  |

عند الضغط على زر "إضافة (Add) "سيتم فتح نافذة إدخال بيانات "السلع والخدمات" (Goods and Services).

| Transaction Item           | - The |                             | No. |
|----------------------------|-------|-----------------------------|-----|
| Item Type*                 | v     | Manufacturer/Provide        |     |
| Description                |       | Previously Registered<br>To |     |
| Presently Registered<br>To |       | Estimated Value             |     |
| Status Code                | ~     | Invoice Amount              |     |
| currency Code              | ~     | Size                        |     |
| Size UOM                   |       | Registration Date           |     |
| Registration Number        |       | Indentification<br>Number   |     |
| Comments                   |       |                             |     |

- نوع البضاعة (Item Type)\* حدد من القائمة نوع الشركة المصنعة / المورد • البضاعة المتضمنة في المعاملة، *على سبيل المثال ذهب* 
  - الوصف (Description) اكتب وصفًا للبضاعة
  - – (Presently Registered To) مسجل حاليًا لـ اكتب المالك الحالى للبضاعة
  - كود الحالة (Status Code) حدد من القائمة حالة • البضاعة، على سبيل المثال تم البيع
  - رمز العملة (Currency Code) حدد العملة • المستخدمة للقيم المذكورة أعلاه
    - المستخدمة في حقل الحجم أعلاه، على سبيل المثال قير اط
    - تسجيل البضاعة
    - التعليقات (Comments) اكتب أي تعليقات إذا لزم الأمر

- (Manufacturer/Provider) اكتب اسم الشركة المصنعة
- مسجل مسبقًا لـ (Previously Registered To) • اكتب المالك السابق للبضاعة
- القيمة المقدرة (Estimated Value) اكتب القيمة الحالية للبضاعة، على سبيل المثال 1،000،000
- قيمة البيع (Disposed Value) اكتب القيمة في وقت بيع البضاعة، على سبيل المثال 1،000،000
- الحجم (Size) اكتب حجم البضاعة، على سبيل المثال 3
- وحدة القياس للحجم (Size UOM) أدخل وحدة القياس تاريخ التسجيل (Registration Date) اكتب تاريخ تسجيل البضاعة
- رقم التسجيل (Registration Number) اكتب رقم رقم التعريف (Identification Number) اكتب رقم تعريف البضاعة

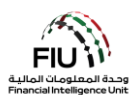

#### Address 🕒

عند الضغط على زر "إضافة (Add) "سيتم فتح نافذة إدخال بيانات "العنوان" (Address) ، والتي يمكن العثور عليها في القسم .3.2.5.8

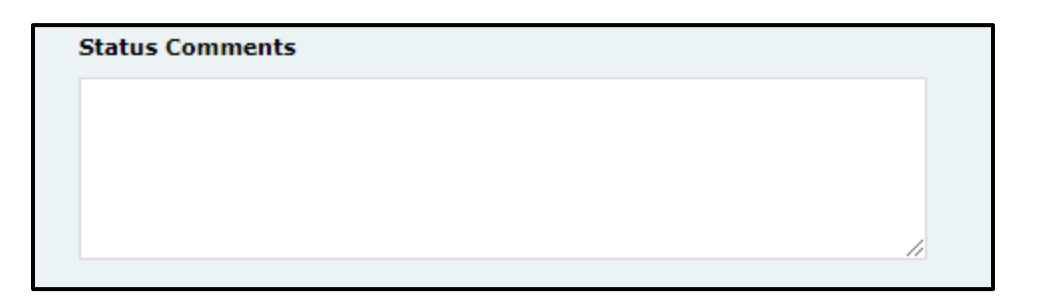

تعليقات على حالة البضاعة (Status Comments) – اكتب أي تعليقات إذا لزم الأمر.

#### Activity 3.2.6 النشاط

إذا كان التقرير لا يحتوي على أي معاملة (معاملات) ، فيمكن تسجيل تفاصيل النشاط في التقرير على النحو التالي:

اضغط على زر "إضافة" (Add) لإدخال تفاصيل النشاط للتقرير.

يرجى ملاحظة أنه سيتم عرض نافذة إدخال بيانات "النشاط" (Activity) فقط في حالة قيام الجهة المُبلغة بتقديم تقرير "SAR" أو "RFI معاملات مالية" أو ملف تقرير "AIF بدون معاملات مالية".

| Activity * 🔂    |                                         |                    |                                                          |  |
|-----------------|-----------------------------------------|--------------------|----------------------------------------------------------|--|
| لاغ عن الأطراف" | سمح للمستخدم بملء المعلومات في " الإبلا | ل (Activity) "، يُ | بمجرد فتح نافذة إدخال بيانات "النشاء<br>.(Report Party). |  |
| Report Party    |                                         |                    |                                                          |  |
| Significance    |                                         | Reason*            |                                                          |  |
| Comments        |                                         |                    |                                                          |  |
|                 | ^                                       |                    |                                                          |  |
|                 | ~                                       |                    |                                                          |  |

- الأهمية (Significance) ادخل رقمًا على مقياس من
   السبب (Reason) ادخل سبب اختيار أهمية / مقياس 0 إلى 10 لتحديد مدى أهمية هذا الطرف في النشاط ومدى خطورة ذلك
  - التعليقات (Comments) ادخل أي تعليقات إذا لزم • الأمر
- الخطورة

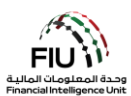

| Party Type Person Account Entity |            |        |                             |                            |
|----------------------------------|------------|--------|-----------------------------|----------------------------|
|                                  | Party Type | Person | <ul> <li>Account</li> </ul> | <ul> <li>Entity</li> </ul> |

يشير "نوع الطرف (Party Type) "إلى المصدر و / أو الجهة المقصودة فيما يتعلق بالتقرير المقدم إلى وحدة المعلومات المالية. لمزيد من التفاصيل حول الخيارات المتاحة ، يرجى الرجوع إلى الأقسام 3.2.5.13 و 3.2.5.14 و 3.2.5.15.

عند فتح نافذة إدخال بيانات "النشاط" (Activity)، يُسمح للمستخدم أيضًا بملء المعلومات في نموذج "السلع والخدمات" (Goods ) عند فتح نافذة إدخال بيانات "النشاط" (and Services)، والذي تمت مناقشته بالتفصيل في القسم 3.2.5.17.

# Saving / Submitting the report 3.3 حفظ وتسليم التقرير

| eport Type: STR Report No.:  |                               |             |                      |                 |   |  |
|------------------------------|-------------------------------|-------------|----------------------|-----------------|---|--|
| Reporting Entity ID          |                               | Rep         | orting Entity Branch |                 |   |  |
| Report Type*                 | Suspicious Transaction Report | • Inte      | rnal STR/ SAR #      |                 |   |  |
| Submission Date*             | 01/01/2019                    | FID         | Reference            |                 |   |  |
| Summary of the Case          |                               |             |                      |                 |   |  |
|                              |                               |             |                      |                 |   |  |
|                              |                               |             |                      |                 |   |  |
| Action Taken By Reporting En | itity"                        |             |                      |                 |   |  |
|                              |                               |             |                      |                 |   |  |
| MLRO                         |                               |             |                      |                 | 0 |  |
| First Name                   | Last Name                     | Birth Date  | Emirates ID          | Passport Number |   |  |
| goami                        | goami                         |             |                      |                 |   |  |
| Location of the Incide       | nt 🔿                          |             |                      |                 |   |  |
| Reason for Reporting         | • 0                           |             |                      |                 |   |  |
| Transactions * 🛟             |                               |             |                      |                 |   |  |
|                              | Submit Report                 | Save Report | Show Attachments x 0 |                 |   |  |

- رفع/إرسال تقرير (Submit Report) يمكن رفع تقارير STR باستخدام زر إرسال التقرير.
  - حفظ التقرير (Save Report) حفظ تقارير STR لتحرير ها لاحقًا.
- إظهار المرفقات × 0 (Show Attachments x 0) لا يمكن إرفاق المستندات إلا بعد حفظ التقرير ، ويجب استخدام هذا الزر لإرفاق مستندات مثل المستندات الرسمية (IDs) وإثبات العنوان وإيصالات الإيداع وملفات الوسائط المتعددة ومعلومات العميل. يرجى ملاحظة أن كل مرفق يجب أن يكون حجمه بحد أقصى 5 ميجابايت وأن يُسمح بإجمالي 20 ميجابايت لكل تقرير. يجب أن تكون أسماء ملفات المرفقات قصيرة (وباللغة الإنجليزية) وأن لا تحتوي على أي أحرف خاصة مثل ".

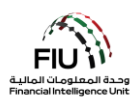

# After Submitting the Report بعد تسليم التقرير 3.4

|                                                      | 1. بعد رفع التقرير يجب انتظار الموافقة عليه (سيتم تحديث حالة التقرير من قبل النظام بعد أن يتم<br>التأكد بأن جميع المعلومات المدخلة صحيحة). |
|------------------------------------------------------|----------------------------------------------------------------------------------------------------|
| SUBMITTED REPORTS ~<br>XML Reports<br>Web Reports    | 2. لمعرفة حالة التقرير يجب الذهاب إلى صفحة Submitted Reports.                                                                              |
| Status<br>Processed                                  | 3. إذا تمت الموافقة ستكون حالة التقرير Processed كما هو موضح أدناه.                                                                        |
| Status       Rejected                                | <ol> <li>4. إذا لم تتم الموافقة ستكون الحالة Reject يجب الضغط على زر Reject والدخول لمعرفة لما تم<br/>رفض الطلب من قبل النظام.</li> </ol>  |
| Revert                                               | 5. بعد معرفة السبب. يرجى الضغط على زر Revert.                                                                                              |
| DRAFTED REPORTS ~<br>Current Report<br>Draft Reports | 6. بعدها يجب الذهاب إلى Draft Reports وسيكون التقرير هناك.                                                                                 |
|                                                      | 7. يجب الدخول وتعديل الخطأ وتسليم التقرير مره أخرى.                                                                                        |
|                                                      | 8. يجب التأكد بأن حالة التقرير هي Processed.                                                                                               |

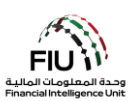

#### 3.5 القواعد والمبادئ الشاملة

تم تصميم نظام goAML باستخدام العديد من الحقول الإلزامية وقواعد العمل والسيناريوهات المختلفة التي تتضافر معًا لتشكيل أداة قوية لن تقبل إلا التقارير التي تمر عبر الحد الأدنى من المتطلبات الإلزامية التي حددتها وحدة المعلومات المالية. بالإضافة إلى الحقول والقواعد الإلزامية التي تمت مناقشتها أعلاه ، فإن القواعد المفصلة المتبقية القابلة للتطبيق هي كما يلي:

- يجب الإبلاغ عن جميع معاملات المؤسسات المالية على أنها معاملات ثنائية الأطراف (bi-party) على نظام goAML.
- يجب على الجهات المبلغة تقديم المعاملات المشبوهة عن طريق اختيار "تقرير المعاملات المشبوهة" STR. يمكن تقديم أي معاملات إضافية عبر AIFT عند الطلب فقط.
- بالنسبة إلى AIFT ،في حين تجاوز عدد المعاملات 10,000 ، يُنصح الجهات المبلغة بتقسيمها إلى أكثر من AIFT واحد ، ومع ذلك يجب أن تستخدم نفس "الرقم المرجعي لوحدة المعلومات المالية" (FIU Reference Number).
  - تتكون معاملة الإيداع من معاملة بين طرفين تحدث من شخص قد يكون مندوباً للحساب.
    - تتكون معاملة السحب من معاملة بين طرفين تحدث من حساب إلى شخص.
  - تتكون معاملة التحويل من معاملة بين طرفين تحدث من شخص / حساب / مؤسسة واحد/ة إلى آخر /ي.
    - تتكون معاملة التحويل البنكي من معاملة ثنائية تحدث من حساب إلى حساب آخر.
- في حالة عمل الكيان المبلّغ عنه كبنك مراسل ضمن معاملة تم الإبلاغ عنها ، فإن المعاملة تحدث من حساب إلى آخر ، حيث يجب تصنيف كلا الحسابين على أنهما "ليس عميلي" (Not My Client) من قبل مسؤول الإبلاغ عن غسل الأموال (MLRO).
- في حالة دور الصرافة ، حيث يتم الإبلاغ عن معاملة صرف عملات ، يجب الإبلاغ عنها كمعاملة ثنائية الأطراف (bi-party)
   ، حيث يكون الطرفان "من" و "إلى" هما نفس الشخص.
- عندما تقدم البنوك وشركات الصرافة وشركات التمويل تقرير معاملة مشبوهة ، مثل STR أو HRC أو HRC أو RFIT ، فسيتعين عليهم استخدام ثنائي الأطراف Bi-Party.
  - يكون حقل المندوب (Conductor) إلزاميًا عندما لا تكون المعاملة "من" (From) الطرف عبارة عن شخص.
- في حال عدم معرفة تاريخ ميلاد الشخص ، يمكن للمستخدم إدخال 1 يناير 000 في حقل "تاريخ الميلاد" (Birth Date).
- في حال عدم معرفة تاريخ انتهاء صلاحية المستند الرسمي المسجل ، يمكن للمستخدم إدخال 31 ديسمبر 2100 في حقل "تاريخ انتهاء الصلاحية" (Expiry Date).
- في حال عدم معرفة تاريخ إصدار هوية الإمارات المسجلة ، يمكن للمستخدم إدخال تاريخ عامين قبل تاريخ انتهاء الصلاحية في حقل "تاريخ الإصدار" (Issue Date).
- عند الإبلاغ عن معاملة تتضمن حسابًا ، من الضروري أن يملأ مسؤول الإبلاغ عن غسل الأموال (MLRO) أيضًا التفاصيل الخاصة بالشخص أو المؤسسة التي تعود للحساب المذكور.
- يجب الإبلاغ عن المعاملات التي تم محاولة القيام بها أو المعاملات غير المنفذة على أنها نشاط في تقرير النشاط المشبوة .SAR
  - تقرير DMPSR حصري لتجار المعادن الثمينة والأحجار.
    - تقرير PSTR حصري لبنك المشرق في الوقت الحالي.

للحصول على القائمة الكاملة لقواعد رفض الأعمال (BRRs) ، يرجى الرجوع إلى الارتباط التشعبي الموجود على صفحة الويب الرئيسية لنظام goAML.